# LA UNIDAD DE PENSIONES Y PARAFISCALES

# INSTRUCTIVO PLANTILLA DE NÓMINA

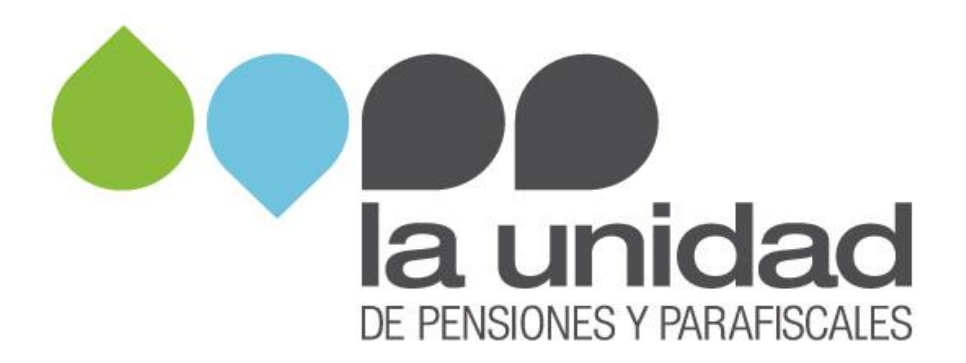

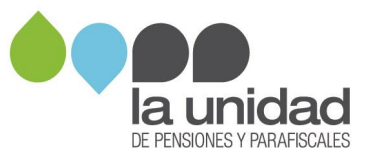

### Instructivo para el diligenciamiento de la plantilla de nómina

### Contenido

| 1. | Desca  | Irga de la plantilla de nómina                              | . 2 |
|----|--------|-------------------------------------------------------------|-----|
| 2. | Prepa  | ración de la plantilla de nómina                            | . 4 |
|    | 2.1    | Registro de la información del encabezado                   | . 5 |
|    | 2.2    | Insertar filas (campos horizontales)                        | . 6 |
|    | 2.3    | Insertar columnas (campos verticales)                       | . 9 |
| 3. | Regist | tro de la información de nómina de los trabajadores         | 12  |
|    | 3.1    | Datos básicos del trabajador                                | 12  |
|    | 3.2    | Novedades                                                   | 16  |
|    | 3.3    | Reporte de días                                             | 16  |
| 4. | Regist | tro de información de pagos de nómina                       | 20  |
|    | 4.1    | Ingresar concepto de nómina, cuenta contable y tipo de pago | 20  |
|    | 4.2    | Valores pagados                                             | 23  |

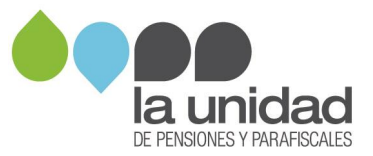

### 1. Descarga de la plantilla de nómina

La **plantilla de nómina** es un archivo Excel con un formato estándar para registrar la información de la nómina solicitada por La Unidad.

Al descargarla, debe guardarla en su equipo de cómputo seleccionando en **tipo** de archivo la opción **"Libro de Excel habilitado para macros"**, como se muestra en la siguiente imagen:

| 😰 Guardar como                                                                                                    |                                 |                                          |
|----------------------------------------------------------------------------------------------------|---------------------------------|------------------------------------------|
| 🚱 🔍 💌 Escritorio 🕨                                                                                                    | - 47 Buscar Escritorio          |                                          |
| Organizar 👻 Nueva carpeta                                                                                                    | iii • 😡                         |                                          |
| Microsoft Excel                                                                                                    | Ta 🏠                            |                                          |
|                                                                                                    |                                 |                                          |
| Favoritos                                                                                                    | 1                               |                                          |
| Descargas                                                                                                    |                                 |                                          |
| Escritorio                                                                                                    |                                 |                                          |
| 34 Sitios recientes                                                                                                    |                                 |                                          |
| 🥽 Bibliotecas                                                                                                    |                                 |                                          |
| 1 Equipo                                                                                                    |                                 |                                          |
| Lisco local (C:)                                                                                                    |                                 |                                          |
| 🕘 Unidad de CD (D:) + + +                                                                                                    |                                 |                                          |
| Nombre de archivo: PLANTILLA NOLMINALIGOP                                                                                                    | •                               |                                          |
| Tipe Libro de Excel habilitado para macros                                                                                                    | •                               |                                          |
|                                                                                                    | Titude: America un titude       | No olvide guardar el archivo con el tipo |
| House Provide Record of the second second seco | rinne rigregaran anany          | Libro de Excel habilitado para macros    |
| Cuardar miniatura                                                                                                    |                                 |                                          |
| Ocultar cametar                                                                                                    | Herramientas 👻 Guardar Cancelar |                                          |

Al ingresar a la plantilla se mostrará la siguiente ventana, en la cual debe hacer click en el botón "continuar":

|              |          | X Guardar como                                            |                                                 |                           |                               | <b>_</b> | 1            |
|--------------|----------|-----------------------------------------------------------|-------------------------------------------------|---------------------------|-------------------------------|----------|--------------|
|              |          | G V Bibliotecas > Documentos >                            |                                                 |                           |                               | <u>م</u> |              |
| TIPO         | N        | Organizar 💌 Nueva carpeta                                 |                                                 |                           | ≡ <b>•</b>                    |          |              |
| APORTANTE    | APO      | X Microsoft Excel                                         | Biblioteca Documentos<br>Incluye: 2 ubicaciones |                           | Organizar por: Carpeta        | •        |              |
|              |          | ☆ Favoritos<br>Descargas<br>Escritorio<br>Sitos recientes | E Nombre                                        | Fecha de modifica Tipo    | Tamaño                        |          |              |
| PO COTIZANTE | si<br>co | Carl Bibliotecas                                          |                                                 |                           |                               | •        | AA CONTINUAR |
|              |          | 🔛 Imágenes<br>🚽 Música<br>🛃 Videos                        |                                                 |                           |                               |          |              |
|              |          | Nombre de archivo: PLANTILLA NOARNA SEDE ELEC             | TRONICA_v1                                      |                           |                               | •        |              |
|              | Χ        | Autores: ANDREDAVEUETO CA.                                | Etiquetas: Agregar una etiqueta                 | Título: Agregar un título | Asunto: Especificar el asunto |          |              |
|              |          | 📃 Guardar miniatura                                       |                                                 |                           |                               |          |              |

Luego, se mostrará la siguiente ventana, en la cual debe hacer click en el botón "No" para que se habilite la plantilla con todas las validaciones y funcionalidades requeridas:

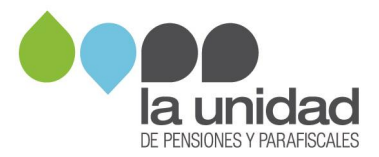

| Α | В                           | С                                |         | D                                               | E                      | F                 | G                               |                |
|---|-----------------------------|----------------------------------|---------|-------------------------------------------------|------------------------|-------------------|---------------------------------|----------------|
|   | Version 18.0                |                                  |         |                                                 |                        |                   |                                 |                |
|   |                             |                                  |         |                                                 |                        |                   |                                 |                |
|   |                             |                                  |         |                                                 | ×                      |                   |                                 |                |
|   | INGRESAR FILAS              | INGRESAR CO                      | DLUMNAS | Desea diligenciar el formato d<br>independiente | como tipo aportante    |                   | ELIMINAR FILA                   | s              |
|   |                             |                                  |         |                                                 | Sí No                  |                   |                                 |                |
|   | TIPO DOCUMENTO<br>APORTANTE | NUMERO<br>DOCUMENTO<br>APORTANTE |         | RAZON SOCIAL                                    | NATURALEZA<br>JURIDICA | TIPO DE APORTANTE | CAMPO RESERVADO<br>PARA LA UGPP | SUJETO<br>SOBR |
|   |                             |                                  |         |                                                 |                        |                   |                                 |                |
|   |                             |                                  |         |                                                 |                        |                   | Datos bá                        | sicos          |

**Nota:** <u>No</u> se debe hacer click en el botón "Sí", ya que la plantilla no habilitará todas las funcionalidades y validaciones que debe aplicar. En caso de seleccionarlo, se deberá cerrar y abrir nuevamente el archivo.

### Recomendaciones generales

- **a.** La Unidad solicitó la nómina de su empresa, por lo tanto, si maneja nóminas por sedes, sucursales, centro de costos, etc., debe ingresar la información de TODAS ellas en la plantilla de nómina.
- b. Si el pago de la nómina es quincenal, catorcenal, semanal o cualquier otro diferente a mensual, antes de registrar la información en la plantilla de nómina, se debe obtener el valor mensual por concepto y trabajador. Como se muestra en el siguiente ejemplo:

|           |                              |         | Valor mensual por concepto y trabajador |          |         |                |          |                                               |                                                    |                                                 |
|-----------|------------------------------|---------|-----------------------------------------|----------|---------|----------------|----------|-----------------------------------------------|----------------------------------------------------|-------------------------------------------------|
|           |                              |         |                                         |          |         |                |          |                                               |                                                    |                                                 |
|           | QUINCENA 1 QUINCENA 2        |         |                                         |          |         |                |          |                                               |                                                    |                                                 |
| ID        | NOMBRE                       | SUELDO  | HORAS<br>EXTRA                          | VIATICOS | SUELDO  | HORAS<br>EXTRA | VIATICOS | TOTAL<br>DEVENGADO EN<br>EL MES POR<br>SUELDO | TOTAL<br>DEVENGADO EN<br>EL MES POR<br>HORAS EXTRA | TOTAL<br>DEVENGADO EN<br>EL MES POR<br>VIATICOS |
| 1.000.000 | JUAN CARLOS MARÍN GONZÁLEZ   | 662.500 | 75.000                                  | 175.000  | 662.500 | 75.000         | 175.000  | 1.325.000                                     | 150.000                                            | 350.000                                         |
| 2.000.000 | MARÍA MERCEDES PEREZ AGUIRRE | 765.000 | 25.000                                  | -        | 765.000 | 25.000         | -        | 1.530.000                                     | 50.000                                             | -                                               |

- i. El valor del sueldo de las quincenas 1 y 2 se suma y se obtiene el "TOTAL DEVENGADO EN EL MES POR SUELDO" por trabajador, dicho total se registra en la plantilla de nómina en el concepto **SUELDOS**.
- ii. El valor de las horas extra de las quincenas 1 y 2 se suma y se obtiene el "TOTAL DEVENGADO EN EL MES POR HORAS EXTRA" por trabajador, dicho total se registra en la plantilla de nómina en el concepto **HORAS EXTRA.**
- iii. El valor de los viáticos de las quincenas 1 y 2 se suma y se obtiene el "TOTAL DEVENGADO EN EL MES POR VIÁTICOS" por trabajador, dicho total se registra en la plantilla de nómina en el concepto **VIÁTICOS.**

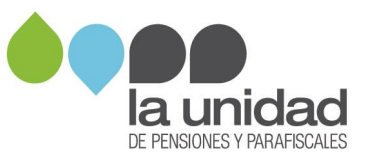

c. Dentro de la plantilla encontrará **campos reservados para uso exclusivo de La Unidad**, estos no deben ser diligenciados, modificados, eliminados ni borrados.

|                                         |                                                                                  |                                                                     |                                                                                    |                                                                                           |                                                       | Datos bás                         | icos del tr          | abajad             | or o aso                | ciado                         |                                                |                                                                                                    |                                                                               |                                                   |                                       | Peri | odo |
|-----------------------------------------|----------------------------------------------------------------------------------|---------------------------------------------------------------------|------------------------------------------------------------------------------------|-------------------------------------------------------------------------------------------|-------------------------------------------------------|-----------------------------------|----------------------|--------------------|-------------------------|-------------------------------|------------------------------------------------|----------------------------------------------------------------------------------------------------|-------------------------------------------------------------------------------|---------------------------------------------------|---------------------------------------|------|-----|
| ORDEN                                   | TIPO COTIZANTE                                                                   | SUBTIPO<br>Cotizante                                                | Condicion<br>Especial<br>Empresa                                                   | CAMPO<br>Reservado<br>Para la<br>Ugpp                                                     | EXTRANJERO NO<br>Obligado a cotizar<br>Pension        | COLOMBIAN<br>En El<br>Exterior    | IO ACTIVIE<br>RIESGO | AD ALTO<br>Pension | TIPO DO<br>ACTU<br>COTI | ICUMENTO<br>JAL DEL<br>IZANTE | NUMERO<br>Documento<br>Actual del<br>Cotizante | TIPO DOCUMENTO<br>Con el que<br>Realizo aportes<br>del cotizante                                                                                                    | NUMERO DOCUMENTO<br>CON EL QUE REALIZO<br>APORTES DEL<br>COTIZANTE            | NOMBRE                                            | CARGO DEL<br>TRABAJADOR<br>O ASOCIADO | ANIO | MES |
| 1                                       |                                                                                  | 0                                                                   |                                                                                    |                                                                                           |                                                       |                                   |                      |                    |                         |                               |                                                |                                                                                                    |                                                                               |                                                   |                                       |      |     |
| Campos reservados para uso de La Unidad |                                                                                  |                                                                     |                                                                                    |                                                                                           |                                                       |                                   |                      |                    |                         |                               |                                                |                                                                                                    |                                                                               |                                                   |                                       |      |     |
|                                         |                                                                                  |                                                                     |                                                                                    |                                                                                           |                                                       |                                   |                      |                    |                         |                               |                                                |                                                                                                    |                                                                               |                                                   |                                       |      |     |
|                                         | Reporte de días                                                                  |                                                                     |                                                                                    |                                                                                           |                                                       |                                   |                      |                    |                         |                               |                                                |                                                                                                    |                                                                               |                                                   |                                       |      |     |
| NUMERO<br>INCAPACI<br>EN EL P           | DIAS<br>DADES<br>MES<br>NUMERO DIAS<br>LICENCIA DE<br>MATERNIDAD<br>O PATERNIDAD | NUMERO DIAS DE<br>PERMISO O<br>LICENCIA<br>REMUNERADAS<br>EN EL MES | NUMERO DIAS DE<br>SUSPENSION,<br>PERMISO O LICENCIA<br>NO REMUNERADAS<br>EN EL MES | NUMERO DE DIAS<br>VACACIONES<br>DISFRUTADAS EN<br>EL MES O<br>DESCANSO ANUA<br>REMUNERADO | E NUMERO DIAS<br>DE HUELGA<br>LEGALMENTE<br>DECLARADA | OTAL DIAS<br>ORTADOS EN<br>EL MES | GRESO FECHA II       | IG RETIRO          | FECHA RET               | FECHA DE INI<br>DE VACACION   | CIO FEC<br>TERMINA<br>VACAO                    | HA<br>CION DE<br>CIONES<br>CIONES<br>CIONE | CIO FECHA INICIO<br>O SUSPENSION,<br>O PERMISO O<br>LICENCIA NO<br>REMUNERADA | FECHA INICIO<br>NUELGA<br>LEGALMENTE<br>DECLARADA | OBSERVACION<br>APORTANTE              | ES   |     |

### 2. Preparación de la plantilla de nómina

En el archivo encontrará tres secciones, así:

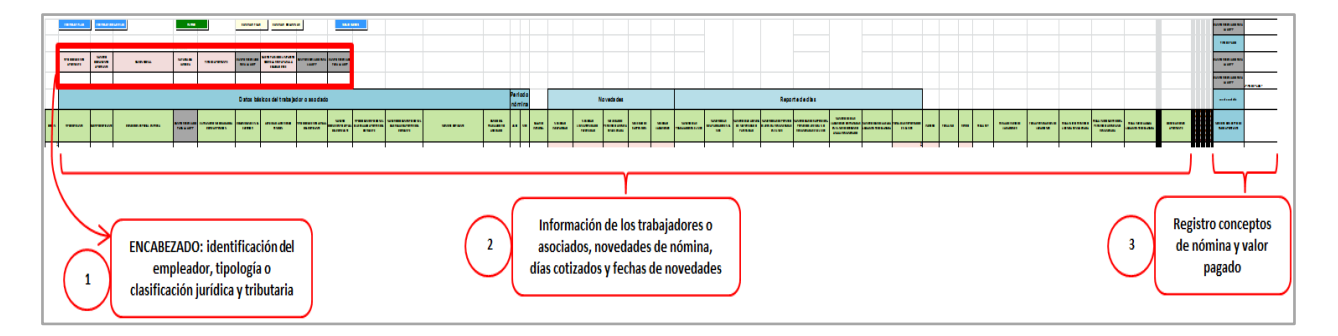

Sección 1: corresponde a las columnas del encabezado en donde se registran los datos generales del aportante (identificación del empleador, tipología o clasificación jurídica y tributaria).

Sección 2: corresponde a las columnas donde se registra la información de cada uno de los trabajadores o asociados, las novedades de nómina, los días cotizados y las fechas en las que se presentaron las novedades por cada mes reportado.

Sección 3: corresponde a las columnas donde se registra el detalle y el valor pagado por cada uno de los conceptos de nómina.

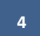

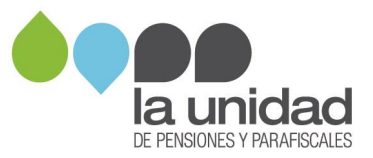

### 2.1 Registro de la información del encabezado

| Version 14.4                |                                  |              |                        |                   |                                       |                                                                         |                                    |                                       |
|-----------------------------|----------------------------------|--------------|------------------------|-------------------|---------------------------------------|-------------------------------------------------------------------------|------------------------------------|---------------------------------------|
| INGRESAR FILAS              | INGRESAR CO                      | DLUMNAS      | FLITRO                 |                   | ELIMINAR FILA                         |                                                                         | NAS                                |                                       |
|                             |                                  |              |                        |                   |                                       |                                                                         |                                    |                                       |
|                             |                                  |              |                        |                   |                                       |                                                                         |                                    |                                       |
| TIPO DOCUMENTO<br>APORTANTE | NUMERO<br>DOCUMENTO<br>APORTANTE | RAZON SOCIAL | NATURALEZA<br>JURIDICA | TIPO DE APORTANTE | CAMPO<br>RESERVADO<br>PARA LA<br>UGPP | SUJETO PASIVO DEL<br>IMPUESTO SOBRE LA<br>RENTA PARA LA<br>EQUIDAD CREE | CAMPO<br>RESERVADO PARA<br>LA UGPP | CAMPO<br>RESERVADO<br>PARA LA<br>UGPP |
|                             |                                  |              |                        |                   |                                       |                                                                         |                                    |                                       |

Los campos del encabezado se encuentran en la parte superior izquierda de la plantilla, diligéncielos teniendo en cuenta:

**TIPO DOCUMENTO APORTANTE:** campo obligatorio. Seleccione de la lista desplegable el tipo de documento de identificación del aportante:

- NI: NIT
- **CC:** cédula de ciudadanía
- **CE:** cédula de extranjería
- TI: tarjeta de identidad
- **PA:** pasaporte

NÚMERO DOCUMENTO APORTANTE: campo obligatorio. Registre el número de identificación del empleador según el tipo de documento seleccionado. En caso de haber seleccionado NI (NIT), no incluya el dígito de verificación.

**RAZÓN SOCIAL:** campo obligatorio. Registre el nombre del aportante o empleador.

**NATURALEZA JURÍDICA:** campo obligatorio. Seleccione de la lista desplegable el número que le corresponde al aportante de acuerdo con la siguiente clasificación:

- 1: Pública
- 2: Privada
- 3: Mixta
- 4: Organismo multilateral
- 5: Entidades de derecho público no sometido a la legislación colombiana

**TIPO DE APORTANTE:** campo obligatorio. Seleccione de la lista desplegable el número que le corresponde al aportante de acuerdo con la siguiente clasificación:

- 1: Empleador
- 3: Entidades o universidades públicas con régimen especial en salud
- 4: Agremiaciones o asociaciones
- 5: Cooperativa de trabajo asociado
- 6: Misiones diplomáticas
- 7: Organizaciones administradoras del programa hogares de bienestar
- 8: Pagador de aportes de concejales

5

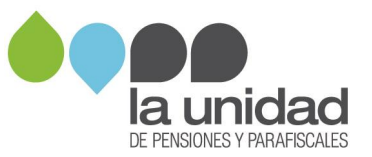

**Nota:** <u>No</u> se debe seleccionar el tipo aportante "2 Independiente", ya que se bloqueará el campo y la plantilla no habilitará todas las funcionalidades y validaciones que debe aplicar. En caso de seleccionarlo, se deberá cerrar y abrir nuevamente el archivo.

SUJETO PASIVO DEL IMPUESTO SOBRE LA RENTA PARA LA EQUIDAD CREE: campo obligatorio. Si es declarante de renta y sujeto pasivo del CREE (impuesto sobre la renta para la equidad), seleccione de la lista desplegable la opción "SI", de lo contrario elija la opción "NO".

### 2.2 Insertar filas (campos horizontales)

Las celdas para registrar la información de la nómina en la plantilla se encuentran protegidas y no permiten el ingreso de datos. Para habilitarlas debe **insertar las filas** para el registro.

Para calcular el número de filas que requiere insertar en la plantilla tenga en cuenta la cantidad de registros que contienen las nóminas que se van a cargar, así:

### ✓ Si <u>no</u> hubo variación mensual en el número de trabajadores

Calcule el número de filas que requiere insertar en la plantilla mediante la siguiente fórmula:

## No. de filas para ingresar = No. de trabajadores x No. meses solicitados en el requerimiento de información

**Ejemplo:** La Unidad requiere la información de todas las nóminas de salarios correspondientes al año 2014 de una empresa que durante este periodo tuvo 14 trabajadores durante los 12 meses.

No. de filas para ingresar = 14 trabajadores x 12 meses = 168 filas

### ✓ Si hubo variación mensual en el número de trabajadores

Si la empresa tuvo una variación mensual del número de trabajadores, debe sumar el número de trabajadores de cada uno de los meses para obtener el número de filas a insertar. Tenga en cuenta que debe incluir los trabajadores ya retirados que hayan estado activos en los periodos solicitados en el Requerimiento de Información.

**Ejemplo:** La Unidad requiere la información de todas las nóminas de salarios correspondientes al **año 2014** de una empresa que durante este periodo tuvo la siguiente cantidad de trabajadores por mes:

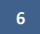

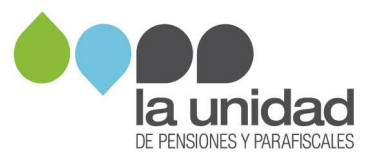

| EMPRESA XXXXXXXX  |                                       |                   |                                       |                         |  |  |  |  |  |  |  |
|-------------------|---------------------------------------|-------------------|---------------------------------------|-------------------------|--|--|--|--|--|--|--|
| CENTRO DE<br>AAAA | COSTOS 0001-<br>AAAAAA                | CENTRO DE<br>DDDD | COSTOS 0002-<br>DDDDD                 | Total                   |  |  |  |  |  |  |  |
| Mes               | Cantidad<br>trabajadores en<br>nómina | Mes               | Cantidad<br>trabajadores en<br>nómina | trabajadores<br>por mes |  |  |  |  |  |  |  |
| Enero             | 3                                     | Enero             | 8                                     | 11                      |  |  |  |  |  |  |  |
| Febrero           | 3                                     | Febrero           | 8                                     | 11                      |  |  |  |  |  |  |  |
| Marzo             | 3                                     | Marzo             | 8                                     | 11                      |  |  |  |  |  |  |  |
| Abril             | 3                                     | Abril             | 12                                    | 15                      |  |  |  |  |  |  |  |
| Mayo              | Mayo 4                                |                   | 12                                    | 16                      |  |  |  |  |  |  |  |
| Junio             | 3                                     | Junio             | 12                                    | 15                      |  |  |  |  |  |  |  |
| Julio             | 5                                     | Julio             | 15                                    | 20                      |  |  |  |  |  |  |  |
| Agosto            | 5                                     | Agosto            | 15                                    | 20                      |  |  |  |  |  |  |  |
| Septiembre        | 5                                     | Septiembre        | 10                                    | 15                      |  |  |  |  |  |  |  |
| Octubre           | 7                                     | Octubre           | 11                                    | 18                      |  |  |  |  |  |  |  |
| Noviembre         | 7                                     | Noviembre         | 16                                    | 23                      |  |  |  |  |  |  |  |
| Diciembre         | 7                                     | Diciembre         | 16                                    | 23                      |  |  |  |  |  |  |  |
| Subtotal          | 55                                    | Subtotal          | 143                                   | 198                     |  |  |  |  |  |  |  |
| Total             | filas a ins                           | sertar            | 198                                   |                         |  |  |  |  |  |  |  |

**Importante:** Si seleccionó el tipo de aportante 5 – Cooperativa de trabajo asociado, en el formato de nómina debe registrar la información de los trabajadores asociados y no asociados (si aplica).

Una vez calculado el número de filas, oprima el botón "INGRESAR FILAS", inmediatamente se abrirá una ventana en la cual debe digitar el número de filas a insertar, luego, oprima el botón aceptar y automáticamente se agregará la cantidad de filas solicitadas, como se muestra en las siguientes imágenes:

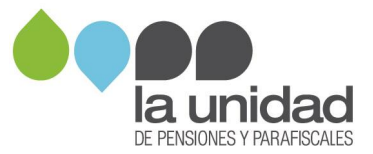

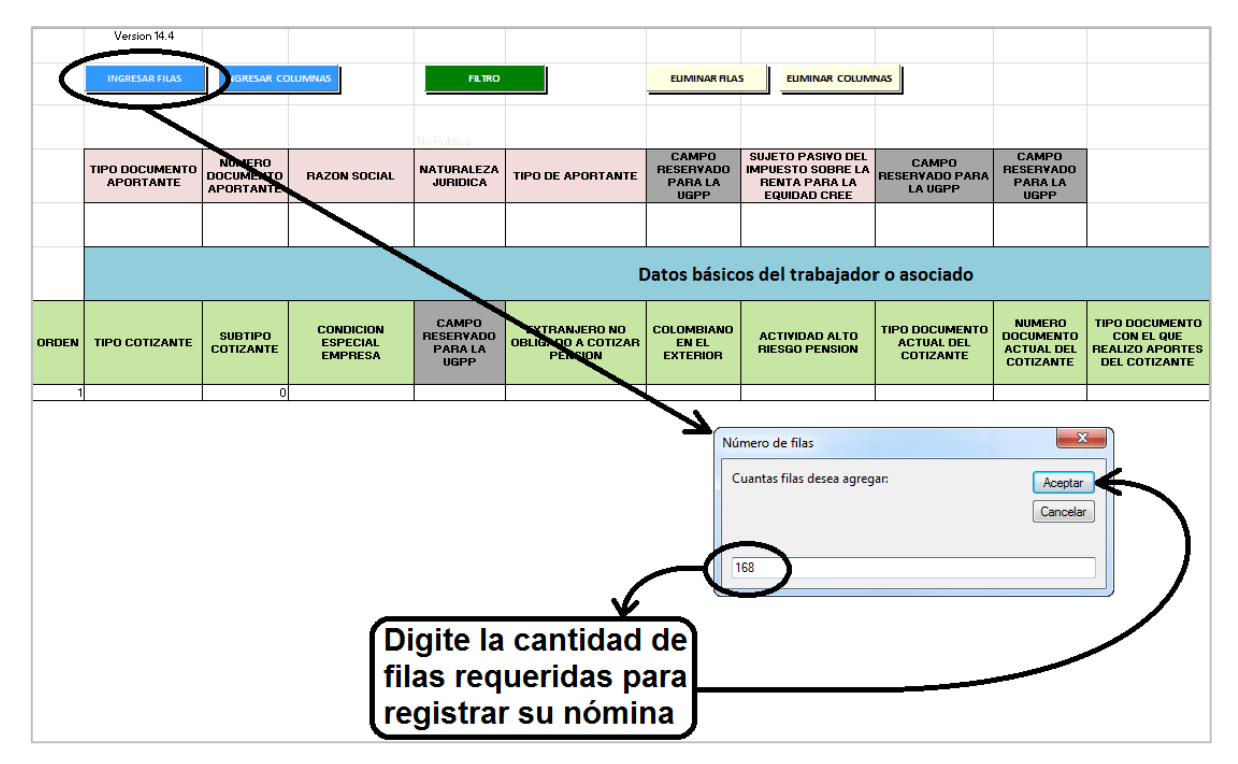

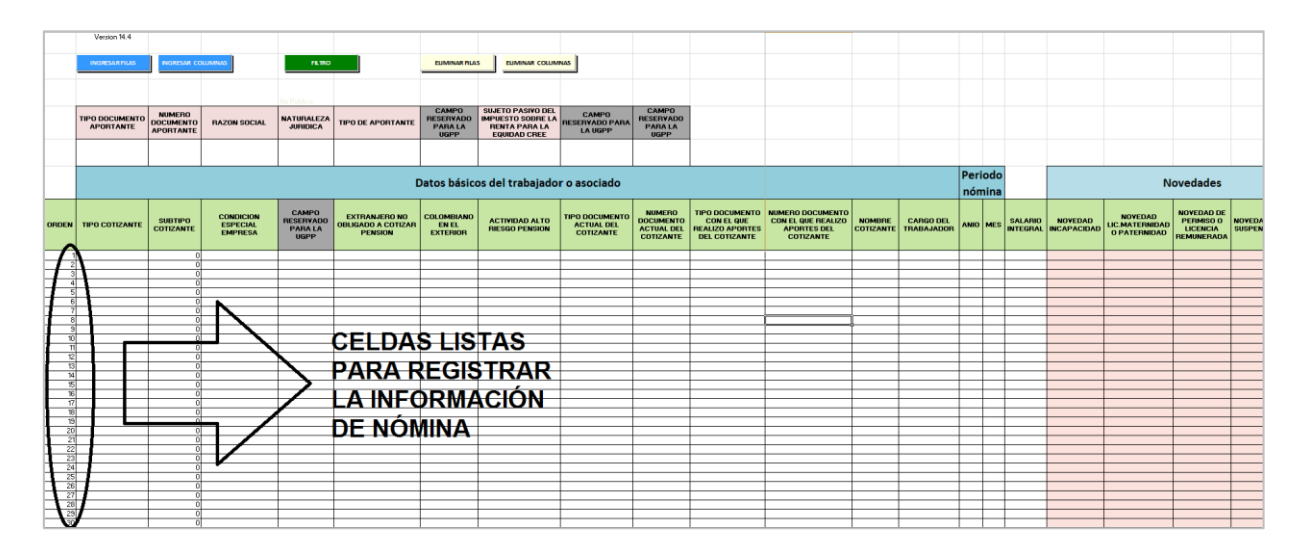

Si requiere **eliminar filas**, oprima el botón "**ELIMINAR FILAS**", inmediatamente se abrirá una ventana que solicita el número de filas que desea eliminar, una vez registrado el valor oprima aceptar.

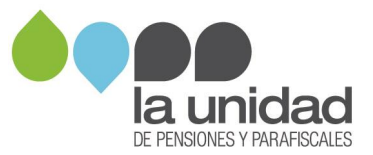

|       | Version 14.4                |                                  |                                  |                                       |                                                |                                       |                                                                         |                                           |                                                |                                                       |
|-------|-----------------------------|----------------------------------|----------------------------------|---------------------------------------|------------------------------------------------|---------------------------------------|-------------------------------------------------------------------------|-------------------------------------------|------------------------------------------------|-------------------------------------------------------|
|       | INGRESAR FILAS              | INGRESAR CO                      | DLUMNAS                          | FILTRO                                |                                                | ELIMINAR FILA                         |                                                                         | NAS                                       |                                                |                                                       |
|       |                             |                                  |                                  |                                       |                                                | $\sim$                                |                                                                         |                                           |                                                |                                                       |
|       | TIPO DOCUMENTO<br>APORTANTE | NUMERO<br>DOCUMENTO<br>APORTANTE | RAZON SOCIAL                     | NATURALEZA                            | TIPO DE APORTANTE                              | CAMPO<br>RESERVADO<br>PARA LA<br>UGPP | SUJETO PASIVO DEL<br>IMPUESTO SOBRE LA<br>RENTA PARA LA<br>EQUIDAD CREE | CAMPO<br>RESERVADO PARA<br>LA UGPP        | CAMPO<br>RESERVADO<br>PARA LA<br>UGPP          |                                                       |
|       |                             |                                  |                                  |                                       |                                                |                                       |                                                                         |                                           |                                                |                                                       |
|       |                             |                                  | os del trabajado                 | r o asociado                          |                                                |                                       |                                                                         |                                           |                                                |                                                       |
| ORDEN | TIPO COTIZANTE              | SUBTIPO<br>Cotizante             | CONDICION<br>ESPECIAL<br>EMPRESA | CAMPO<br>RESERVADO<br>PARA LA<br>UGPP | EXTRANJERO NO<br>OBLIGADO A COTIZAR<br>PENSION | COLOMBIANO<br>EN EL<br>EXTERIOR       | ACTIVIDAD ALTO<br>RIESGO PENSION                                        | TIPO DOCUMENTO<br>ACTUAL DEL<br>COTIZANTE | NUMERO<br>DOCUMENTO<br>ACTUAL DEL<br>COTIZANTE | TIPO DOCUMI<br>CON EL QI<br>REALIZO APO<br>DEL COTIZA |

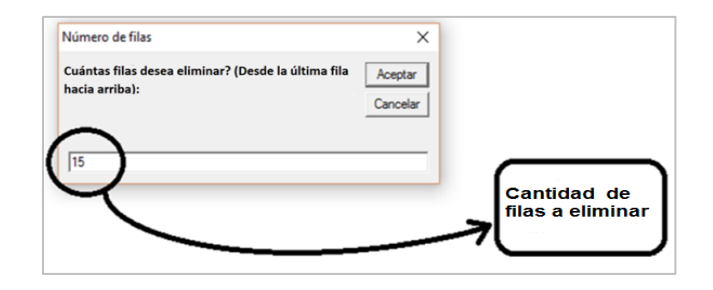

### 2.3 Insertar columnas (campos verticales)

Calcule el número de columnas que requiere insertar en la plantilla, de acuerdo con la cantidad de **conceptos de pago que contienen las nóminas** que se van a cargar.

Al verificar la cantidad de conceptos que presentó su nómina durante el periodo requerido por La Unidad, tenga en cuenta los pagos salariales, no salariales, beneficios adicionales que recibió el trabajador y que fueron pagados por el empleador, incapacidades, permisos y vacaciones.

Si seleccionó el tipo de aportante 5 – Cooperativa de trabajo asociado, también debe tener en cuenta los pagos realizados a los trabajadores asociados: compensaciones ordinarias, extraordinarias, los que no son compensaciones, beneficios adicionales que recibió el trabajador y que fueron pagados por la cooperativa y descansos anuales, como se indica a continuación:

| Naturaleza de pago  | Descripción                                                                                                    |
|---------------------|----------------------------------------------------------------------------------------------------|
| Pagos salariales    | Pagos recibidos por el trabajador en el mes que son tenidos en<br>cuenta dentro del Ingreso Base de Cotización -IBC- para la<br>liquidación de las contribuciones parafiscales del Sistema de la<br>Protección Social. |
| Pagos no salariales | Pagos recibidos por el trabajador en el mes que NO son tenidos en cuenta dentro del Ingreso Base de Cotización -IBC- para la liquidación de las contribuciones parafiscales del Sistema de la Protección Social.       |

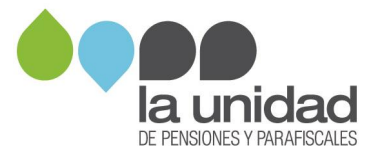

| Naturaleza de pago                      | Descripción                                                                                                    |
|-----------------------------------------|----------------------------------------------------------------------------------------------------|
| Compensaciones ordinarias               | Compensaciones recibidas por el asociado en el mes que son<br>tenidos en cuenta dentro del Ingreso Base de Cotización -IBC- para<br>la liquidación de las contribuciones parafiscales del Sistema de la<br>Protección Social.                                                                                                    |
| Compensaciones<br>extraordinarias       | Compensaciones recibidas por el asociado en el mes que NO son<br>tenidos en cuenta dentro del Ingreso Base de Cotización -IBC- para<br>la liquidación de las contribuciones parafiscales del Sistema de la<br>Protección Social.                                                                                                    |
| Pagos que no son<br>compensación        | Todos los pagos realizados al asociado en el mes, diferentes a las<br>Compensaciones ordinarias y extraordinarias.                                                                                                    |
| Beneficios adicionales al<br>trabajador | Beneficios adicionales recibidos por el trabajador en el mes, que<br>son pagados por el empleador directamente a alguna entidad, tales<br>como: telefonía móvil, cuotas por adquisición de vehículo, pagos a<br>establecimientos educativos por concepto de matrículas y/o<br>pensiones, plan complementario de salud, medicina prepagada y/o<br>servicios domiciliarios de salud, ahorro, fomento y construcción<br>AFC, pólizas de seguros, bonos de alimentación, gasolina y/o<br>vestuario, bonos de regalo, capacitaciones, pensiones voluntarias,<br>alquiler o arrendamiento de vivienda, entre otros. |
| Incapacidades                           | Pagos de licencias de maternidad o paternidad e incapacidades recibidas efectivamente por el trabajador o asociado en el mes.                                                                                                    |
| Permiso o licencia<br>remunerada        | Pagos realizados durante los días de permiso o licencia remunerada, otorgados al trabajador durante el mes.                                                                                                    |
| Vacaciones                              | Vacaciones pagadas efectivamente al trabajador en el mes.<br>Incluye las vacaciones disfrutadas en tiempo, independientemente<br>de la fecha de su disfrute, las pagadas en dinero y las pagadas por<br>terminación de contrato.                                                                                                    |
| Descanso anual                          | Descanso anual compensado en tiempo pagado efectivamente al asociado en el mes.                                                                                                    |

**Ejemplo:** en la nómina del año 2014 de la empresa ABC-XYZ S.A.S., se utilizaron los conceptos de pago que se muestran a continuación:

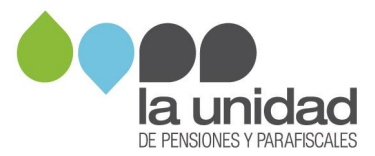

| Concentes nómina 2014                  |       | Meses en los que se presentaron movimientos en la nómina |       |       |      |       |       |        |            |         |           |           |  |
|----------------------------------------|-------|----------------------------------------------------------|-------|-------|------|-------|-------|--------|------------|---------|-----------|-----------|--|
| Conceptos nomina 2014                  | Enero | Febrero                                                  | Marzo | Abril | Mayo | Junio | Julio | Agosto | Septiembre | Octubre | Noviembre | Diciembre |  |
| Sueldos                                | Х     | Х                                                        | Х     | Х     | Х    | Х     | Х     | Х      | Х          | Х       | Х         | Х         |  |
| Horas extra                            |       |                                                          | Х     |       |      | Х     |       | Х      | Х          |         | Х         |           |  |
| Comisiones                             | Х     | Х                                                        | Х     | Х     | Х    | Х     | Х     | Х      | Х          | Х       | Х         | Х         |  |
| Incapacidades                          |       |                                                          | Х     | Х     | Х    |       |       |        | Х          | Х       |           | Х         |  |
| Vacaciones en tiempo                   | Х     |                                                          |       |       |      | Х     |       | Х      |            |         | Х         | Х         |  |
| Vacaciones por terminación de contrato |       |                                                          |       |       | Х    |       |       |        |            |         |           |           |  |
| Auxilio médico                         | Х     | Х                                                        | Х     | Х     | Х    | Х     | Х     | Х      | Х          | Х       | Х         | Х         |  |
| Auxilio de rodamiento                  |       |                                                          |       |       |      |       |       |        |            |         |           |           |  |

De acuerdo con lo anterior, la empresa ABC-XYZ S.A.S., tiene un total de siete (7) conceptos de nómina para el año 2014, que son:

- 1. Sueldos
- 2. Horas extra
- 3. Comisiones
- 4. Incapacidades
- 5. Vacaciones en tiempo
- 6. Vacaciones por terminación de contrato
- 7. Auxilio médico

En el listado no se cuenta el concepto **Auxilio de rodamiento**, porque no se realizaron pagos en el año 2014 por este concepto a ningún trabajador.

De esta manera, el total de columnas a insertar es de seis (6), porque el formato ya trae una columna predeterminada con la que se completan las 7 columnas que se requieren.

Identificada la cantidad de conceptos de pago, oprima el botón "INGRESAR COLUMNAS", inmediatamente se abrirá una ventana en la cual debe digitar el número de columnas a insertar, luego, oprima el botón aceptar y automáticamente se agregará la cantidad de columnas solicitadas, como se muestra en las siguientes imágenes:

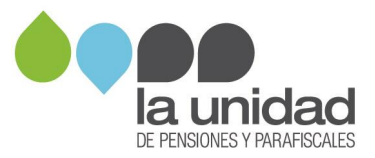

| TOPODOLINENTO INIEERO RAZIN SOCIAL MITIFIALEZA JARREA TO DE APRIFIANTE |       |               |                      |                            |                                       | TIPO DE APORTANTE                              |                  | Número de colu<br>Cuantas colum                     | imnas<br>inas desea agregar.          |         | koe       | ptar<br>pelar |           |                                  | Según eje                             | emplo se re<br>Ser 6 conce                          | quieren 6 c<br>ptos de nór                                            | olumnas, po<br>nina                               | r                          |   | CAMPO<br>RESERVADO<br>PARA LA UGPP<br>TIPO DE PAGO<br>CAMPO<br>RESERVADO |               |     |   |  |
|------------------------------------------------------------------------|-------|---------------|----------------------|----------------------------|---------------------------------------|------------------------------------------------|------------------|-----------------------------------------------------|---------------------------------------|---------|-----------|---------------|-----------|----------------------------------|---------------------------------------|-----------------------------------------------------|-----------------------------------------------------------------------|---------------------------------------------------|----------------------------|---|--------------------------------------------------------------------------|---------------|-----|---|--|
|                                                                        |       | APURIANTE     | APORTANTE            |                            | anduica                               |                                                |                  | 6                                                   |                                       |         |           |               |           |                                  |                                       |                                                     |                                                                       |                                                   |                            |   | PARA LA UGPP<br>CAMPO<br>RESERVADO<br>PARA LA UGPP<br>cuesta contable    | (TPO DE PAGO) | -   |   |  |
| ORD                                                                    | IEN T | IPO COTIZANTE | SUBTIPO<br>Cotizante | CONDICION ESPECIAL EMPRESA | CAMPO<br>Reservado<br>Para la<br>Ugpp | EXTRANJERO NO<br>Obligado a cotizar<br>Pension | :<br>:<br>:<br>: | NUMERO DIAS DE<br>Huelga<br>Legalmente<br>Declarada | TOTAL DIAS<br>Reportados en<br>El mes | INGRESC | FECHA ING | RETIRO        | FECHA RET | FECHA DE INICIO DE<br>Vacaciones | FECHA<br>Terminacion de<br>Vacaciones | FECHA INICIO<br>Permiso o<br>Licencia<br>Remunerada | FECHA INICIO<br>SUSPENSION,<br>PERMISO O<br>Licencia no<br>Remunerada | FECHA INICIO<br>Hielga<br>Legalmente<br>Declarada | OBSERVACIONES<br>Aportante |   | NOMBRE<br>CONCEPTO DE<br>PAGO<br>APORTANTE                               |               | ]   | L |  |
|                                                                        | 2     |               | (                    |                            |                                       |                                                |                  | 0                                                   |                                       | 0       |           |               |           |                                  |                                       |                                                     |                                                                       |                                                   |                            |   |                                                                          |               |     |   |  |
| $\vdash$                                                               | 3     |               |                      |                            |                                       | +                                              | 1                | 0                                                   |                                       | 0       | -         |               |           |                                  |                                       |                                                     |                                                                       |                                                   |                            | - | -                                                                        |               | -   | / |  |
|                                                                        | 5     |               | 0                    |                            |                                       |                                                |                  | 0                                                   |                                       | 0       |           |               |           |                                  |                                       |                                                     |                                                                       |                                                   |                            |   |                                                                          |               | 1 🗸 | 1 |  |
|                                                                        | 6     |               | (                    |                            |                                       |                                                |                  | 0                                                   |                                       | 0       |           |               |           |                                  |                                       |                                                     |                                                                       |                                                   |                            |   |                                                                          |               | - × |   |  |
|                                                                        | 7     |               |                      |                            |                                       |                                                |                  | 0                                                   |                                       | 0       | -         |               |           |                                  |                                       |                                                     |                                                                       |                                                   |                            |   |                                                                          |               | -   |   |  |
|                                                                        | 9     |               |                      |                            |                                       | +                                              | i                | 0                                                   |                                       | 0       |           |               |           |                                  |                                       |                                                     |                                                                       |                                                   |                            |   |                                                                          |               | -   |   |  |
|                                                                        | 10    |               | (                    |                            |                                       |                                                | 1                | 0                                                   |                                       | 0       |           |               |           |                                  |                                       |                                                     |                                                                       |                                                   |                            |   |                                                                          |               | 1   |   |  |
|                                                                        | 1     |               | (                    |                            |                                       |                                                |                  | 0                                                   |                                       | 0       |           |               |           |                                  |                                       |                                                     |                                                                       |                                                   |                            |   |                                                                          |               |     |   |  |

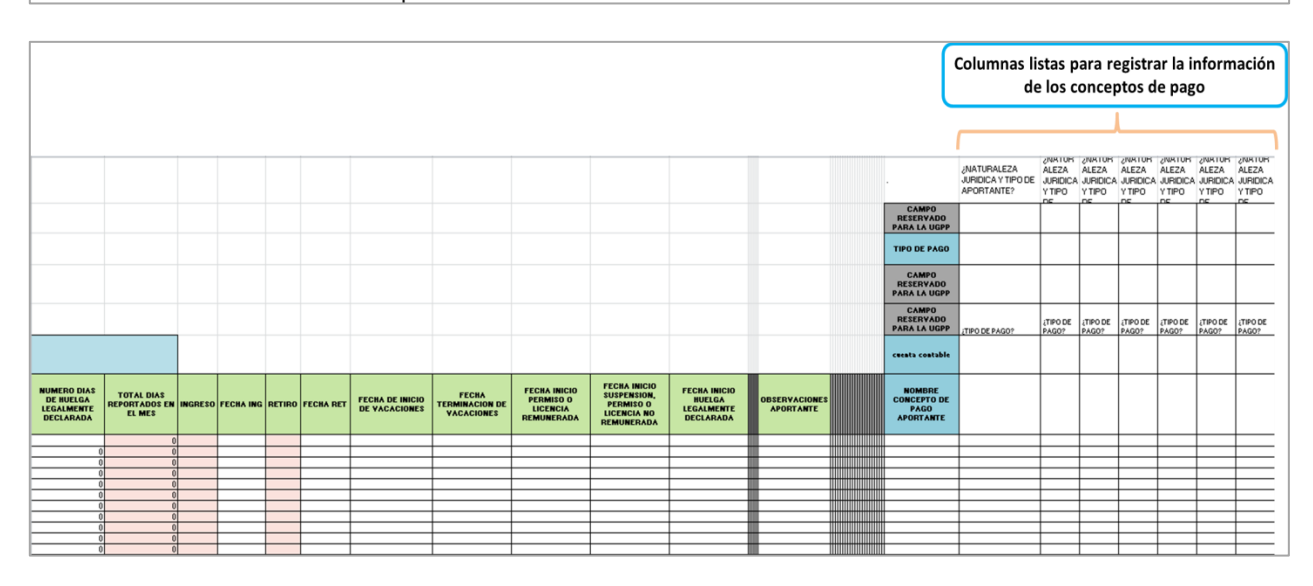

Una vez creadas las columnas, la plantilla estará lista para realizar el registro de la información de la nómina por mes y trabajador.

### 3. Registro de la información de nómina de los trabajadores

### 3.1 Datos básicos del trabajador

**ORDEN:** esta celda no requiere ser diligenciada, al momento de insertar las filas aparecerá automáticamente la información.

**TIPO DE COTIZANTE:** campo obligatorio. Digite o seleccione de la lista desplegable el código correspondiente al tipo de cotizante, teniendo en cuenta el tipo de vinculación laboral de cada trabajador:

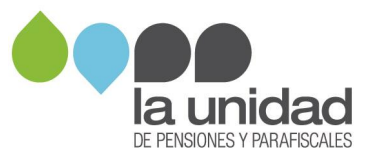

| Tipo cotizante                                                                  | Código     |
|---------------------------------------------------------------------------------|------------|
| Dependiente                                                                     | 1          |
| Servicio doméstico                                                              | 2          |
| Independiente                                                                   | 3          |
| Madre comunitaria                                                               | 4          |
| Aprendices del SENA en etapa lectiva                                            | 12         |
| Desempleado con subsidio de caja de compensación familiar                       | 15         |
| Independiente agremiado o asociado                                              | 16         |
| Funcionarios públicos sin tope máximo de IBC                                    | 18         |
| Aprendices del SENA en etapa productiva                                         | 19         |
| Estudiantes (régimen especial Ley 789 de 2002)                                  | 20         |
| Estudiantes de postgrado en salud                                               | 21         |
| Profesor de establecimiento particular                                          | 22         |
| Dependiente entidades o universidades públicas con especial en salud            | 30         |
| Cooperados o precooperativas de trabajo asociado                                | 31         |
| Cotizante miembro de la carrera diplomática o consular de un país extranjero o  | 32         |
| funcionario de organismo multilateral                                           |            |
| Beneficiario del fondo de solidaridad pensional                                 | 33         |
| Concejal municipal o distrital o edil de junta administrativa local que percibe | 34         |
| honorarios amparado por póliza de salud                                         |            |
| Concejal municipal o distrital que percibe honorarios no amparado con póliza    | 35         |
| de salud.                                                                       |            |
| Concejal municipal o distrital que percibe honorarios no amparado con poliza    | 36         |
| de salud beneficiario del fondo solidaridad pensional                           |            |
| Beneficiario UPC adicional                                                      | 40         |
| Beneficiario sin ingresos con pago por tercero                                  | 41         |
| Cotizante pago solo salud artículo 2 Ley 1250 de 2008 (independientes de bajos  | 42         |
| ingresos)                                                                       | 10         |
| Cotizante voluntario a pensiones con pago por tercero                           | 43         |
| Cotizante dependiente de empleo de emergencia con duración mayor o igual a      | 44         |
|                                                                                 | 45         |
| Cotizante dependiente de empleo d'emergencia con duración menos a un mes        | 45         |
| l rabajador dependiente de entidad beneficiaria del Sistema General de          | 47         |
| Participaciones - aportes patronales                                            | <b>F</b> 4 |
| i rabajador de tiempo parcial Decreto 2616 de 2013 atiliado al regimen          | 51         |
| Subsidiado en salud                                                             | 50         |
|                                                                                 | 52         |
| Annau participe                                                                 | 53         |
|                                                                                 | 54         |

**SUBTIPO COTIZANTE:** estas celdas están diligenciadas por defecto con el número cero (0), el cual debe ser modificado por una de las opciones de la lista desplegable.

| Tipo cotizante                          | Código |  |  |  |  |
|-----------------------------------------|--------|--|--|--|--|
| Dependiente pensionado por vejez activo |        |  |  |  |  |

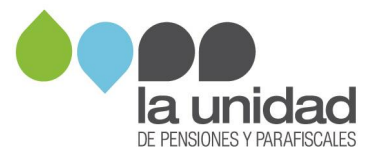

| Tipo cotizante                                                                                                    | Código |
|----------------------------------------------------------------------------------------------------|--------|
| Independiente pensionado por vejez activo                                                                                                    | 2      |
| Cotizante no obligado a cotizar a pensión por edad                                                                                                    | 3      |
| Cotizante con requisitos cumplidos para pensión                                                                                                    | 4      |
| Cotizante quien se le ha reconocido indemnización sustitutiva o devolución de saldos                                                                                      | 5      |
| Cotizante perteneciente a un régimen de exceptuado de pensiones a entidades<br>autorizadas para recibir aportes exclusivamente de un grupo de sus propios<br>trabajadores | 6      |
| Cotizante pensionado con mesada superior a 25 SMLMV                                                                                                    | 9      |
| Residente en el exterior afiliado voluntario al Sistema General de Pensiones y/o afiliado facultativo al Sistema de Subsidio Familiar Decreto 682 de 2014                 | 10     |
| Conductores del servicio público de transporte terrestre automotor individual de pasajeros en vehículos taxi Decreto 1047 de 2014                                         | 11     |
| Conductores del servicio taxi no aporte a pensión Decreto 1047                                                                                                    | 12     |

**CONDICIÓN ESPECIAL EMPRESA:** si durante alguno de los periodos que va a registrar se acogió a alguno de los beneficios relacionados a continuación, seleccione de la lista desplegable el beneficio que le aplica en el respectivo periodo (mes y año).

- Ley 590/2000 año 1
- Ley 590/2000 año 2
- Ley 590/2000 año 3
- Ley 1429 Col años 1 y 2
- Ley 1429 Col año 3
- Ley 1429 Col año 4
- Ley 1429 Col año 5
- Ley 1429 AGV años 1 al 8
- Ley 1429 AGV año 9
- Ley 1429 AGV año 10
- Sociedades declaradas ZF, artículo 20 Ley 1607
- Excepción SENA, artículo181 Ley 223/95
- Convención Subsidio Familiar, artículo 17 Ley 344/96

Este campo debe ser seleccionado para todos los trabajadores de la nómina durante los meses en que se acogió al beneficio.

**EXTRANJERO NO OBLIGADO A COTIZAR PENSIÓN:** si el trabajador o asociado tiene la condición de extranjero y no realiza aportes a pensión en Colombia sino en su país de origen, seleccione la "X" de la lista desplegable, de lo contrario deje la celda en blanco.

**COLOMBIANO EN EL EXTERIOR:** si el trabajador o asociado estuvo fuera del país, seleccione la "X" de la lista desplegable en el o los registros correspondientes al mes o meses de nómina en que se presentó tal situación; de lo contrario deje la celda en blanco.

ACTIVIDAD ALTO RIESGO PENSIÓN: si alguno de los trabajadores o asociados realiza actividades de alto riesgo de acuerdo con lo señalado en el artículo 2º del Decreto 2090 de

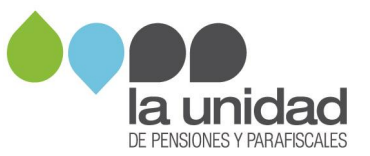

2003, seleccione la "X" de la lista desplegable en el o los registros correspondientes al mes o meses de nómina en que el trabajador o asociado cumpla con esta condición, de lo contrario deje la celda en blanco.

**TIPO DOCUMENTO ACTUAL DEL COTIZANTE:** campo obligatorio. Seleccione de la lista desplegable el tipo de documento de identificación que actualmente tiene el trabajador o asociado:

- CC: Cédula de Ciudadanía
- CE: Cédula de Extranjería
- TI: Tarjeta de Identidad
- PA: Pasaporte

**NÚMERO DOCUMENTO ACTUAL DEL COTIZANTE:** campo obligatorio. Ingrese el número de identificación que actualmente tiene el trabajador o asociado de acuerdo con el tipo de documento seleccionado anteriormente.

**TIPO DOCUMENTO CON EL QUE REALIZÓ APORTES DEL COTIZANTE**: campo obligatorio. Seleccione de la lista desplegable el tipo de documento de identificación con el cual se realizaron las cotizaciones y pagos al sistema de la protección social para el trabajador o asociado en el periodo que se está registrando.

- CC: Cédula de Ciudadanía
- CE: Cédula de Extranjería
- TI: Tarjeta de Identidad
- PA: Pasaporte

**NÚMERO DOCUMENTO CON EL QUE REALIZÓ APORTES DEL COTIZANTE**: campo obligatorio. Ingrese el número de identificación del trabajador de acuerdo con el tipo de documento con el que realizó las cotizaciones y pagos al sistema de la protección social para el trabajador o asociado en el periodo que se está registrando.

**Importante:** los números de documentos de identificación pueden ser distintos para la misma persona, cuando el número con el que se realizó los aportes es diferente al que tiene en la actualidad (ejemplo: pasa de número de pasaporte a número de cédula de extranjería).

**NOMBRE COTIZANTE**: campo obligatorio. Registre primero los apellidos y luego los nombres completos del trabajador o asociado.

**CARGO DEL TRABAJADOR**: registre el cargo que desempeñó el trabajador o asociado en el mes de reporte.

**AÑO y MES**: campos obligatorios. Registre el año y mes correspondientes al periodo de causación o liquidación de la nómina de salarios o de compensaciones (formato numérico).

**Importante:** para el mes registre el número correspondiente al mes reportado, siendo enero el mes 1 y diciembre el mes 12.

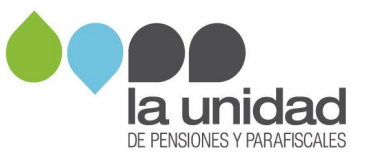

**SALARIO INTEGRAL**: si el trabajador recibe salario integral seleccione la "X" de la lista desplegable en el o los registros correspondientes al mes o meses de nómina en que se cumple tal condición, de lo contrario deje la celda en blanco.

En la plantilla de nómina, no se debe incluir en un mismo mes más de un registro por trabajador, a menos que se haya presentado un cambio de condición laboral:

- Cuando un aprendiz SENA pasa de etapa lectiva a etapa productiva.
- Cuando un aprendiz SENA de etapa productiva o un practicante universitario, es vinculado laboralmente o asociado.
- Cuando un trabajador pasa de salario normal a salario integral.
- Cuando un trabajador o asociado pasa a ser pensionado y continúa activo laboralmente en la organización.

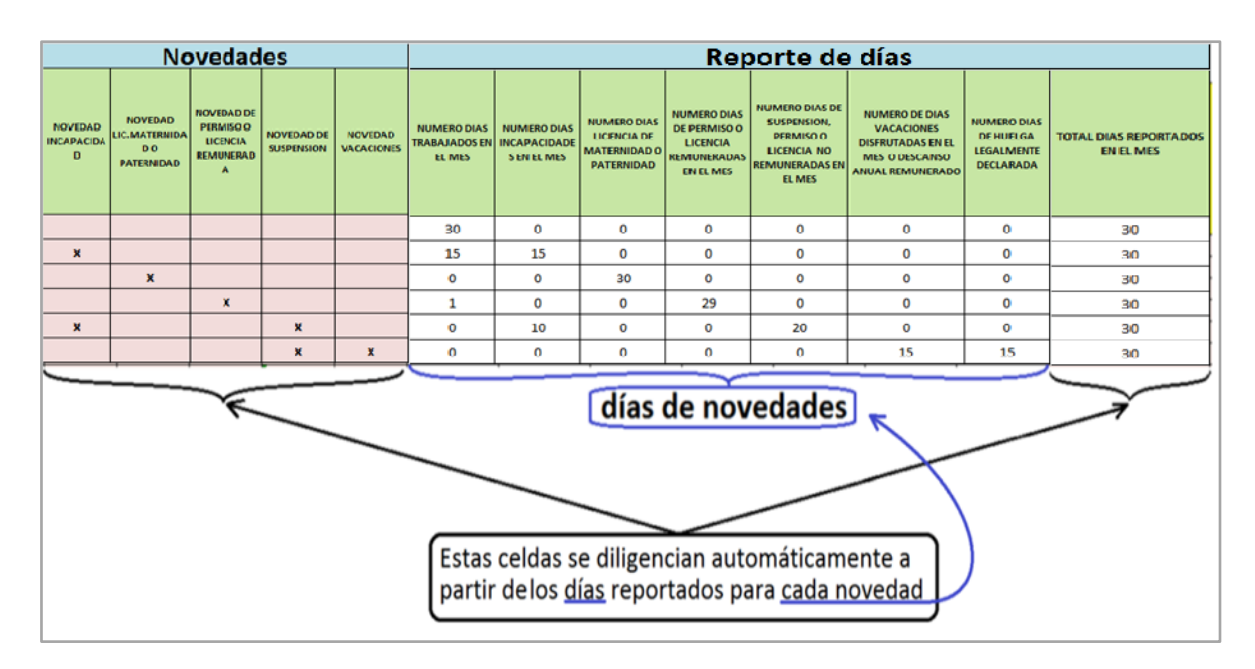

#### 3.2 Novedades

**Importante:** los campos de NOVEDAD INCAPACIDAD, NOVEDAD LIC.MATERNIDAD O PATERNIDAD, NOVEDAD DE PERMISO O LICENCIA REMUNERADA, NOVEDAD DE SUSPENSION y NOVEDAD VACACIONES, así como el TOTAL DÍAS REPORTADOS EN EL MES <u>no</u> deben ser diligenciados; esta información aparecerá automáticamente al registrar la información de los días en las columnas de "Reporte de días".

### 3.3 Reporte de días

Registre los días que el trabajador o asociado haya estado laborando y/o haya presentado alguna novedad, teniendo en cuenta:

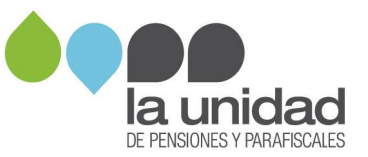

NÚMERO DÍAS TRABAJADOS EN EL MES: número de días que el trabajador o asociado efectivamente laboró, es decir, que estuvo ejecutando sus labores en la empresa con normalidad.

NÚMERO DÍAS INCAPACIDADES EN EL MES: número de días en los que el trabajador o asociado estuvo inactivo por incapacidad.

**NÚMERO DÍAS LICENCIA DE MATERNIDAD O PATERNIDAD:** número de días en los que el trabajador o asociado estuvo inactivo por licencia de maternidad o paternidad.

**NÚMERO DÍAS DE PERMISO O LICENCIA REMUNERADA EN EL MES:** número de días que el trabajador estuvo inactivo por suspensión, permiso o licencia pero que le fueron reconocidos en su pago.

NÚMERO DÍAS DE SUSPENSIÓN, PERMISO O LICENCIA NO REMUNERADOS EN EL MES: número de días que el trabajador o asociado estuvo inactivo por suspensión, permiso o licencia y que NO le fueron reconocidos en su pago.

NÚMERO DÍAS VACACIONES DISFRUTADAS EN EL MES: número de días que el trabajador estuvo inactivo durante el mes por vacaciones.

NÚMERO DÍAS DE HUELGA LEGALMENTE DECLARADA EN EL MES: número de días en los que el trabajador estuvo inactivo por huelga legalmente declarada.

**Importante:** estos campos por defecto están diligenciados con el número (0), el cual debe ser modificado <u>solamente</u> si el cotizante presenta alguna de las condiciones o novedades anteriormente relacionadas en el mes que se esté registrando.

La sumatoria de los días trabajados y/o de novedades aparece automáticamente en la columna **TOTAL DÍAS REPORTADOS EN EL MES** y, esta no puede ser menor a treinta (30) días, salvo que se presente la novedad de ingreso o de retiro, ni tampoco puede ser mayor a treinta (30) días, según el concepto 104544 de abril 21 de 2008 del Ministerio de la Protección Social.

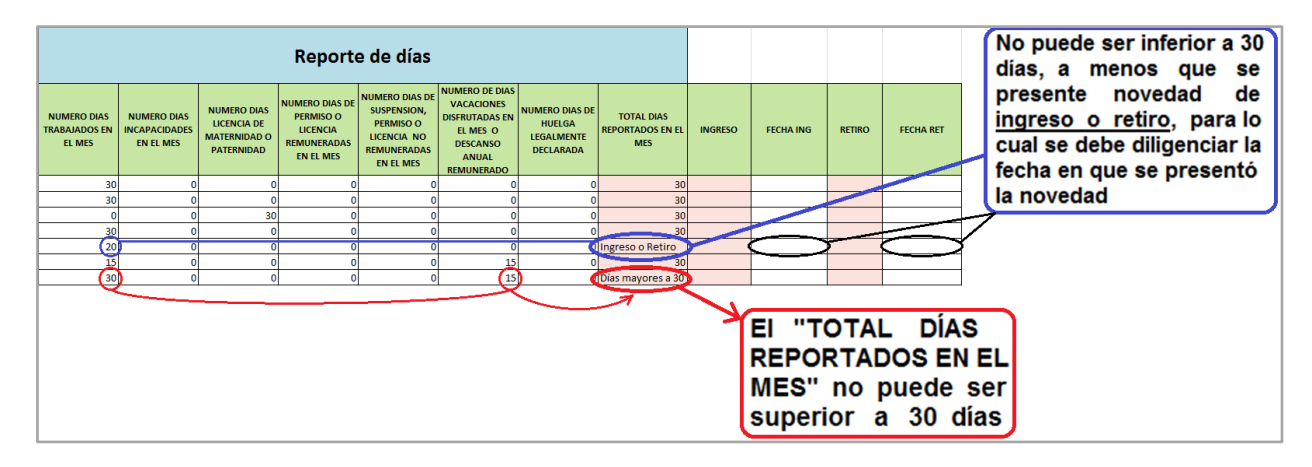

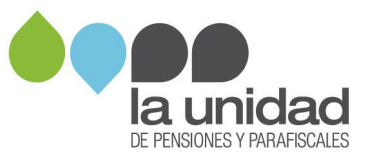

Si el resultado de la columna **TOTAL DÍAS REPORTADOS EN EL MES** es menor a 30 días, aparece un aviso de error "ingreso o retiro". En este caso debe diligenciar las fechas de ingreso (FECHA ING) o retiro (FECHA RET), en las respectivas casillas.

Estas fechas deben corresponder al mes y al año de la nómina del registro que se está verificando, una vez se ingrese este dato, la plantilla registrará automáticamente la marcación en la columna de "INGRESO" o "RETIRO". Tenga en cuenta:

i. Si el trabajador o asociado ingresa el primer día del mes o se retira el último día del mes y, por este motivo en la columna "TOTAL DÍAS REPORTADOR EN EL MES" completa los 30 días laborados, igualmente debe diligenciar la fecha de ingreso o retiro en el mes donde presentó la novedad.

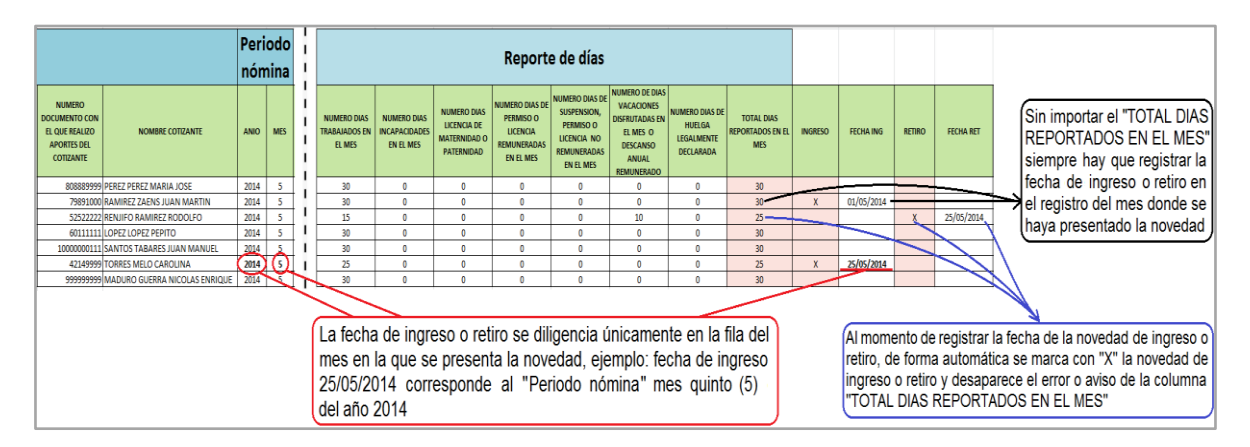

ii. Si registra información en las columnas de número días incapacidades en el mes, número días licencia de maternidad o paternidad, número días de permiso o licencia remuneradas en el mes y/o número de días vacaciones disfrutadas en el mes, en la parte superior de cada columna se activará una alerta, como se muestra a continuación:

| Recuerde<br>columna a<br>PAGO Ince<br>registrar<br>por este | e ingresar la<br>con TIPO DE<br>apacidades y<br>le concepto<br>e concepto | ingresar la<br>con TIPO<br>AGO<br>los valores<br>concepto  | e ingresar la<br>con TIPO DE<br>niso Olcencia<br>da y registrar<br>res por este<br>ccepto | ri<br>T                                                      | Recuerde ingresar la<br>columna con TIPO DE<br>PAGO Vacaciones y<br>egistrar los valores por<br>este concepto |                                               |                                    |
|-------------------------------------------------------------|---------------------------------------------------------------------------|------------------------------------------------------------|-------------------------------------------------------------------------------------------|--------------------------------------------------------------|----------------------------------------------------------------------------------------------------|-----------------------------------------------|------------------------------------|
|                                                             |                                                                           |                                                            | Reporte de                                                                                | e días                                                       |                                                                                                    |                                               |                                    |
| NUMERO DIAS<br>TRABAJADOS EN EL MES                         | ERO DIAS<br>IDADES EN EL<br>MES<br>PATEF                                  | IAS LICENCIA NUMERO DI<br>RNIDAD O O LICENCIA<br>RNIDAD EN | AS DE PERMISO NUMERO I<br>REMUNERADAS PERMIS<br>EL MES REMUN                              | DIAS DE SUSPENSION,<br>SO O LICENCIA NO<br>IERADAS EN EL MES | NUMERO DE DIAS<br>VACACIONES DISFRUTADAS<br>EN EL MES O DESCANSO<br>ANUAL REMUNERADO                          | NUMERO DIAS DE HUELGA<br>LEGALMENTE DECLARADA | TOTAL DIAS REPORTADOS<br>EN EL MES |
| 2                                                           | (3)                                                                       | (5)                                                        | (2)                                                                                       | 0                                                            | 18                                                                                                    | 0                                             | 30                                 |

18

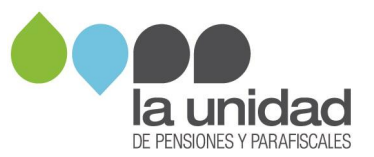

Posteriormente, cuando ingrese los pagos efectuados al trabajador o asociado por dichos conceptos y seleccione el TIPO DE PAGO correspondiente, desaparecerá la alerta, así:

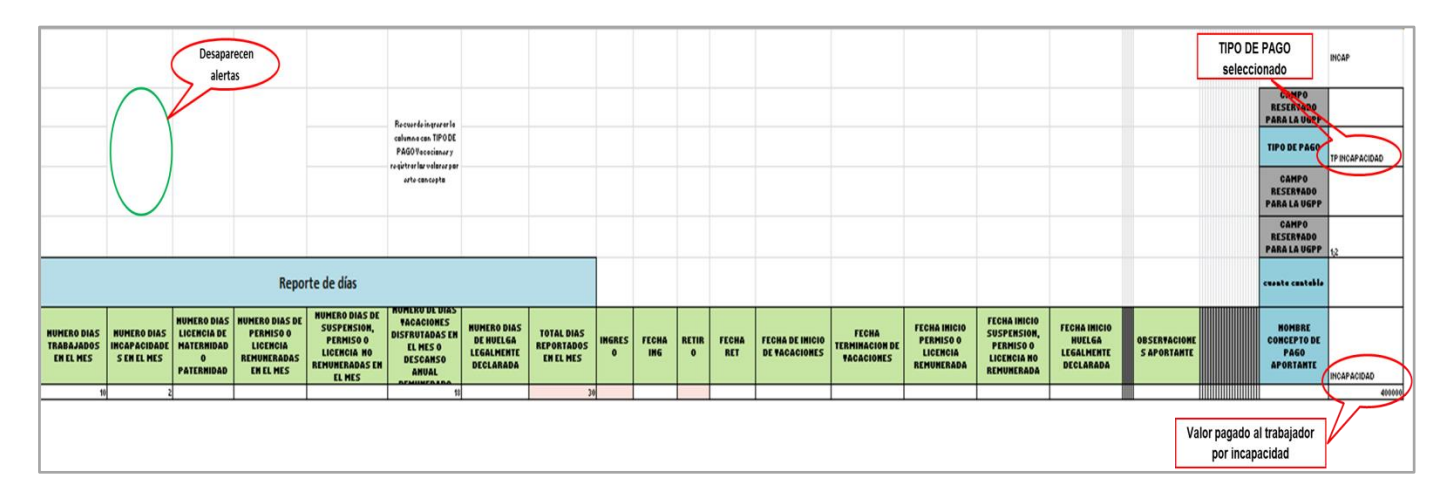

iii. Si registra información en las columnas de número días de permiso o licencia remuneradas o no remuneradas en el mes y/o número de días vacaciones disfrutadas en el mes, debe registrar la fecha de inicio de cada novedad, y para vacaciones la fecha de inicio y terminación de la novedad, como se muestra a continuación:

|                                        | Reporte de días                           |                                                          |                                                                     |                                                                                    |                                                                                            |                                                     |                                       |         |           |        |           |                                  |                                       |                                                     |                                                                       |                                                   |
|----------------------------------------|-------------------------------------------|----------------------------------------------------------|---------------------------------------------------------------------|------------------------------------------------------------------------------------|--------------------------------------------------------------------------------------------|-----------------------------------------------------|---------------------------------------|---------|-----------|--------|-----------|----------------------------------|---------------------------------------|-----------------------------------------------------|-----------------------------------------------------------------------|---------------------------------------------------|
| NUMERO DIAS<br>TRABAJADOS EN<br>EL MES | NUMERO DIAS<br>INCAPACIDADES<br>EN EL MES | NUMERO DIAS<br>LICENCIA DE<br>MATERNIDAD<br>O PATERNIDAD | NUMERO DIAS DE<br>PERMISO O<br>LICENCIA<br>REMUNERADAS<br>EN EL MES | NUMERO DIAS DE<br>SUSPENSION,<br>PERMISO O LICENCIA<br>NO REMUNERADAS<br>EN EL MES | NUMERO DE DIAS<br>YACACIONES<br>DISFRUTADAS EN<br>EL MES O<br>DESCANSO A DAL<br>REMUNICADO | NUMERO DIAS<br>DE HUELGA<br>L'GALMENTE<br>DECLARADA | TOTAL DIAS<br>REPORTADOS EN<br>EL MES | INGRESO | FECHA ING | RETIRO | FECHA RET | FECHA DE INICIO<br>DE VICACIONES | FECHA<br>TERMINACION DE<br>VACACIONES | FECHA INICIO<br>PERMISO O<br>Licencia<br>Remunerada | FECHA INICIO<br>SUSPENSION,<br>PERMISO O<br>LICENCIA NO<br>REMUNERADA | FECHA INICIO<br>HUELGA<br>LEGALMENTE<br>DECLARADA |
| 10                                     | 1                                         |                                                          |                                                                     |                                                                                    | 18                                                                                         | 1                                                   | 30                                    |         |           |        |           | 01/03/2017                       | 18/03/2017                            |                                                     |                                                                       | 19/03/2017                                        |
|                                        |                                           |                                                          |                                                                     |                                                                                    |                                                                                            |                                                     |                                       |         |           |        |           |                                  |                                       |                                                     |                                                                       |                                                   |

**OBSERVACIONES APORTANTE**: registre la información adicional que considere relevante para el caso particular de algún trabajador o asociado para un mes específico.

| INGRESO | FECHA ING                                                                                                 | RETIRO | FECHA RET | FECHA DE INICIO DE<br>VACACIONES | FECHA TERMINACION DE<br>VACACIONES | FECHA INICIO PERMISO O<br>LICENCIA REMUNERADA | FECHA INICIO SUSPENSION,<br>PERMISO O LICENCIA NO<br>REMUNERADA | FECHA INICIO HUELGA<br>LEGALMENTE DECLARADA | OBSERVACIONES APORTANTE                                                                 |  |  |  |
|---------|----------------------------------------------------------------------------------------------------|--------|-----------|----------------------------------|------------------------------------|-----------------------------------------------|-----------------------------------------------------------------|---------------------------------------------|-----------------------------------------------------------------------------------------|--|--|--|
|         |                                                                                                    |        |           |                                  |                                    |                                               |                                                                 |                                             |                                                                                         |  |  |  |
|         |                                                                                                    |        |           |                                  |                                    |                                               |                                                                 |                                             |                                                                                         |  |  |  |
| Х       | 06/03/2017                                                                                                |        |           |                                  |                                    |                                               |                                                                 |                                             | Este trabajador estuvo trabajando en el exterior a nombre de la empresa durante el 2017 |  |  |  |
|         |                                                                                                    |        |           |                                  |                                    |                                               |                                                                 |                                             | <b>^</b>                                                                                |  |  |  |
|         |                                                                                                    |        |           |                                  |                                    |                                               |                                                                 |                                             |                                                                                         |  |  |  |
|         |                                                                                                    |        |           |                                  |                                    |                                               |                                                                 |                                             |                                                                                         |  |  |  |
|         | Especio para registrar situaciones relevantes ocurridas<br>con el trabajador durante el periodo reportado |        |           |                                  |                                    |                                               |                                                                 |                                             |                                                                                         |  |  |  |

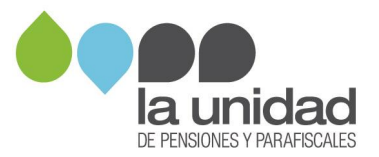

### 4. Registro de información de pagos de nómina

**Importante:** la columna "**NOMBRE CONCEPTO DE PAGO APORTANTE**", no debe ser modificada ni eliminada. Las columnas para registrar los conceptos y valores pagados en nómina a cada trabajador se encuentran en blanco, como se muestra a continuación:

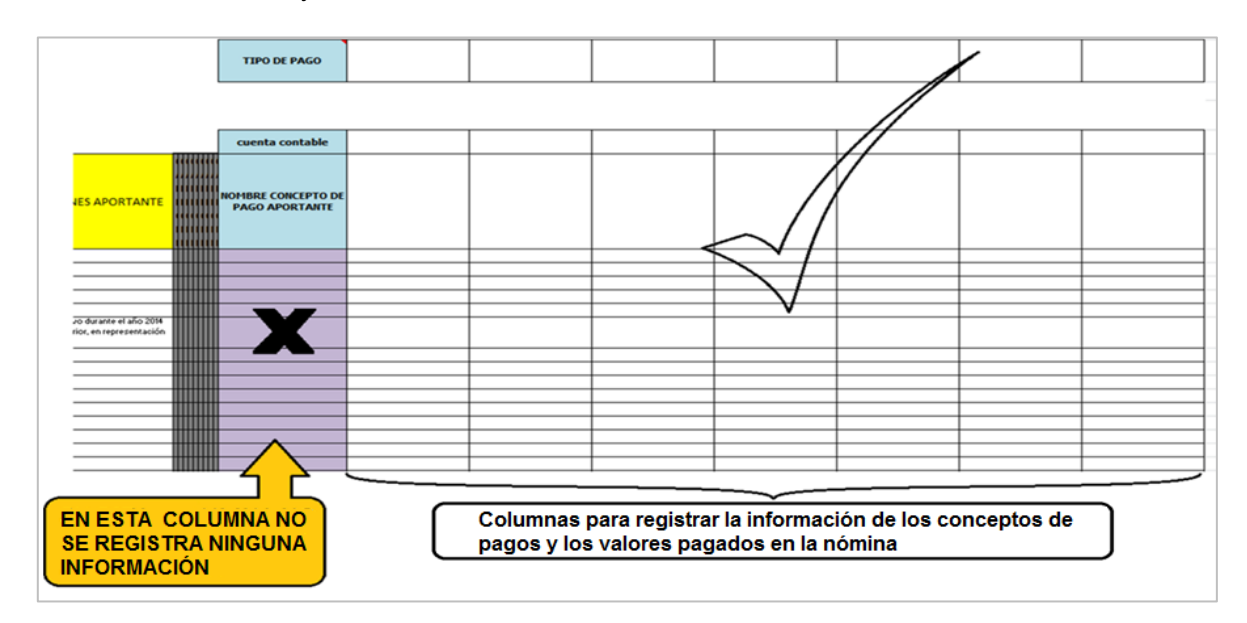

### 4.1 Ingresar concepto de nómina, cuenta contable y tipo de pago

A cada columna se le asigna un concepto de nómina como encabezado en la fila "**NOMBRE CONCEPTO DE PAGO APORTANTE**".

Siguiendo con el ejemplo de la empresa ABC-XYZ S.A.S., en la cual se identificaron 7 conceptos de pago en la nómina del año 2014, a continuación se muestra como diligenciar los campos:

| TIPO DE PAGO                                            |         |              |            |               |                         |                                              |                |   |                                                                          |
|---------------------------------------------------------|---------|--------------|------------|---------------|-------------------------|----------------------------------------------|----------------|---|--------------------------------------------------------------------------|
| cuenta contable<br>NOMBRE CONCEPTO DE<br>PAGO APORTANTE | Sueldos | Horas extras | Comisiones | Incapacidades | Vacaciones en<br>Tiempo | Vacaciones por<br>terminación de<br>Contrato | Auxilio Medico | Ç | Se registra un concepto de<br>nómina como encabezado<br>por cada columna |
|                                                         |         |              |            |               |                         |                                              |                |   |                                                                          |

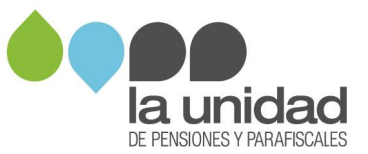

Si requiere **eliminar columnas**, oprima el botón "**ELIMINAR COLUMNAS**" ubicado en la parte superior de la plantilla, inmediatamente se abrirá una ventana que solicita el número de columnas que desea eliminar, una vez registrado el valor oprima aceptar.

| Version<br>INGRESARFILAS    | INGRESAR CO                      | ILIMNAS      | FLTRO<br>No Publica    |                   | EUMINAR RLA                           |                                                                         | NAS                                |                                       | Para eliminar<br>columnas que<br>se ingresaron |
|-----------------------------|----------------------------------|--------------|------------------------|-------------------|---------------------------------------|-------------------------------------------------------------------------|------------------------------------|---------------------------------------|------------------------------------------------|
| TIPO DOCUMENTO<br>APORTANTE | NUMERO<br>Documento<br>Aportante | RAZON SOCIAL | NATURALEZA<br>JURIDICA | TIPO DE APORTANTE | CAMPO<br>Reservado<br>Para la<br>Ugpp | SUJETO PASIVO DEL<br>IMPUESTO SOBRE LA<br>RENTA PARA LA<br>EQUIDAD CREE | CAMPO<br>RESERVADO PARA<br>LA UGPP | CAMPO<br>RESERVADO<br>PARA LA<br>UGPP | demas                                          |
|                             |                                  |              |                        |                   |                                       |                                                                         |                                    |                                       |                                                |

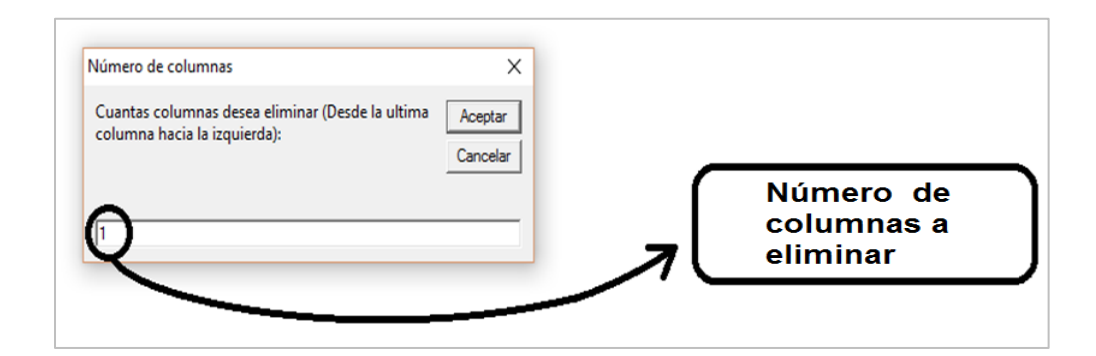

Para diligenciar las columnas de la fila "TIPO DE PAGO", tenga en cuenta:

• Identifique el "Tipo de pago" según la naturaleza de los pagos de su nómina, como se muestra a continuación:

| Naturaleza de pago                                      | Tipo de pago                                                                                        |
|---------------------------------------------------------|----------------------------------------------------------------------------------------------------|
| Pagos salariales                                        | TP Salarial                                                                                         |
| Pagos no salariales                                     | TP NO Salarial                                                                                      |
| Compensaciones ordinarias                               | TP Compensación ordinaria                                                                           |
| Compensaciones extraordinarias                          | TP Compensación extraordinaria                                                                      |
| Pagos que <u>no</u> son compensación                    | TP No compensación                                                                                  |
| Beneficios adicionales al trabajador<br>o asociado      | TP Salarial o TP NO Salarial (según la naturaleza del pago)                                         |
| Pagos por apoyo de sostenimiento<br>o auxilio monetario | TP Estudiantes o aprendices                                                                         |
| Incapacidades                                           | TP Incapacidad                                                                                      |
| Permiso o licencia remunerada                           | TP Licencia remunerada                                                                              |
| Vacaciones                                              | TP Vacaciones<br>(para vacaciones en tiempo y/o en dinero)<br>TP Vacaciones terminación de contrato |
| Descanso anual                                          | TP Descanso anual                                                                                   |

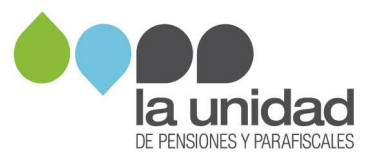

• Seleccione el "Tipo de pago" de la lista desplegable que aparece en cada una de las columnas, como se muestra en la siguiente imagen:

|                            | CAMPO<br>RESERVADO<br>PARA LA UGPP<br>TIPO DE PAGO | TP SALARIAL                                                                                                    | ×          |                  |
|----------------------------|----------------------------------------------------|----------------------------------------------------------------------------------------------------|------------|------------------|
|                            | CAMPO<br>RESERVADO<br>PARA LA UGPP                 | TP SALARIAL<br>TP NO SALARIAL<br>TP NO SALARIAL MARCADO SAL<br>TP INCAPACIDAD<br>TP VACACIONES<br>TP VACACIONES |            | PAGO de la lista |
|                            | CAMPO<br>RESERVADO<br>PARA LA UGPP                 | TP LICENCIA REMUNERADA<br>TP PRESTACIONES                                                                       |            | desplegable      |
|                            | cuenta contable                                    | 51050510                                                                                                    | 51101520   |                  |
| OBSERVACIONES<br>APORTANTE | NOMBRE<br>CONCEPTO DE<br>PAGO<br>APORTANTE         | HORASEXTRAS                                                                                                    | COMISIONES |                  |
|                            |                                                    |                                                                                                    |            |                  |

Continuando con el ejemplo de la empresa ABC-XYZ S.A.S., en la siguiente imagen se muestra el tipo de pago asociado a cada concepto de pago:

|   |      | CAMPO<br>RESERVADO<br>PARA LA UGPP         |                      |              |             |                |                         |                                              |                |              |
|---|------|--------------------------------------------|----------------------|--------------|-------------|----------------|-------------------------|----------------------------------------------|----------------|--------------|
|   |      | TIPO DE PAGO                               | TP SALARIAL          | TP SALARIAL  | TP SALARIAL | TP INCAPACIDAD | TP VACACIONES           | TP VACACIONES                                | TP NO SALARIAL | $\checkmark$ |
|   |      | CAMPO<br>RESERVADO<br>PARA LA UGPP         |                      |              |             |                |                         |                                              |                |              |
|   |      | CAMPO<br>RESERVADO<br>PARA LA UGPP         |                      |              |             |                |                         |                                              |                | _            |
|   |      | cuenta contable                            | 510503;510506;510512 | 510515       | 510518      | 510524;510525  | 510539;252515           | 252515                                       | 510584;510554  | $\checkmark$ |
|   |      | NOMBRE<br>CONCEPTO DE<br>PAGO<br>APORTANTE | Sueldos              | Horas Extras | Comisiones  | Incapacidades  | Vacaciones en<br>Tiempo | Vacaciones por<br>terminación de<br>Contrato | Auxilio Medico | $\checkmark$ |
| Щ | ++++ |                                            |                      |              |             |                |                         |                                              |                | _            |
| Н | ┼┼┼╂ |                                            |                      |              |             |                |                         |                                              |                | -            |
| Ħ |      |                                            |                      |              |             |                |                         |                                              |                |              |

En las celdas correspondientes a "**CUENTA CONTABLE**", diligencie el (los) número(s) de la(s) cuenta(s) contable(s), separadas con punto y coma (;), en la(s) que se registran los valores pagados por el respectivo concepto de nómina, como se muestra en la siguiente imagen:

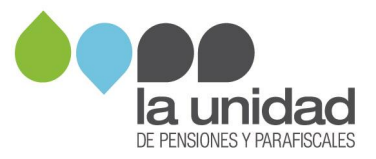

|                                      | $\checkmark$                         | $\checkmark$                         | $\checkmark$                   | $\checkmark$  | $\checkmark$         | $\checkmark$                                 | $\checkmark$   |  |
|--------------------------------------|--------------------------------------|--------------------------------------|--------------------------------|---------------|----------------------|----------------------------------------------|----------------|--|
| cuenta contable                      | 510503;510506;510512                 | 510515                               | (510518)                       | 510524;510525 | 510539;252515        | 252515                                       | 510584;510554  |  |
| NOMBRE CONCEPTO DE<br>PAGO APORTANTE | Sueldos                              | Horas extras                         | Comisiones                     | Incapacidades | Vacaciones en Tiempo | Vacaciones por<br>terminación de<br>Contrato | Auxilio Medico |  |
|                                      |                                      |                                      |                                |               |                      |                                              |                |  |
|                                      |                                      |                                      |                                |               |                      |                                              |                |  |
|                                      |                                      |                                      |                                |               |                      |                                              |                |  |
| Si el<br>esta                        | l concepto de nó<br>s deben ir separ | omina se registra<br>radas por punto | a en varias cuen<br>y coma (;) | tas,          |                      |                                              |                |  |

### 4.2 Valores pagados

Una vez diligenciados los encabezados de las columnas creadas para el registro de los conceptos de pago, registre en las celdas correspondientes los valores pagados en la nómina para cada trabajador o asociado en cada uno de los periodos.

**Importante:** si un trabajador o asociado no fue beneficiario de alguno o algunos de los conceptos que se listaron, durante uno o varios periodos, se debe registrar el valor cero, <u>no</u> **deje la celda vacía.** 

**Ejemplo:** al trabajador con número de documento 52522222, en el mes de junio (6) del año 2014, se le realizó pago únicamente por concepto de Sueldos por \$8.000.000, razón por la cual, en las columnas de Horas extras, Comisiones, Incapacidades, Vacaciones en tiempo, Vacaciones por terminación de Contrato y Auxilio médico, se registra cero (0), como se muestra a continuación:

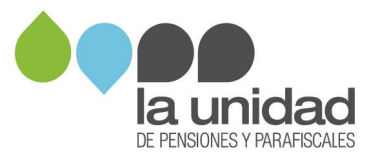

|                                                                          |                               |        |     | L<br>T          |                      | TIPO DE PAGO                         | TP SALARIAL | TP SALARIAL   | TP SALARIAL   | TP INCAPACIDAD | TP VACACIONES           | TP VACACIONES                                   | TP NO SALARIAL |
|--------------------------------------------------------------------------|-------------------------------|--------|-----|-----------------|----------------------|--------------------------------------|-------------|---------------|---------------|----------------|-------------------------|-------------------------------------------------|----------------|
|                                                                          | Peri                          | iodo   |     |                 | _                    |                                      |             |               |               |                |                         |                                                 |                |
|                                                                          |                               | nómina |     | cuenta contable | 510503;510506;510512 | 510515                               | 510518      | 510524;510525 | 510539;252515 | 252515         | 510584;510554           |                                                 |                |
| NUMERO<br>DOCUMENTO<br>CON EL QUE<br>REALIZO<br>APORTES DEL<br>COTIZANTE | NOMBRE COTIZANTE              | AÑO    | MES |                 |                      | NOMBRE CONCEPTO DE<br>PAGO APORTANTE | Sueldos     | Horas extras  | Comisiones    | Incapacidades  | Vacaciones<br>en Tiempo | Vacaciones<br>por<br>terminación<br>de Contrato | Auxilio Medico |
| 808889999                                                                | PEREZ PEREZ MARIA JOSE        | 2014   | 5   | •               |                      |                                      | 1000000     | 0             | 0             | 0              | 560000                  | 0                                               | 75000          |
| 79891000                                                                 | RAMIREZ ZAENS JUAN MARTIN     | 2014   | 5   | Ι.              |                      |                                      | 670000      | 0             | 0             | 0              | 0                       | 0                                               | 0              |
| 52522222                                                                 | RENJIFO RAMIRES RODOLFO       | 2014   | (5) |                 |                      |                                      | 700000      | 355500        | 0             | 0              | 0                       | 550000                                          | 0              |
| 60111111                                                                 | LOPEZ LOPEZ PEPITO            | 2014   | 3   |                 | 111111               |                                      | 3500000     | 0             | 0             | 0              | 0                       | 0                                               | 0              |
| 1000000111                                                               | SANTOS TABARES JUAN MANUEL    | 2014   | 5   | 1               | 111111               |                                      | 10000000    | 0             | 5500000       | 0              | 0                       | 0                                               | 0              |
| 42149999                                                                 | TORRES MELO CAROLINA          | 2014   | 5   | 1.              |                      |                                      | 670000      | 0             | 0             | 0              | 0                       | 0                                               | 47000          |
| 99999999                                                                 | MADURO GUERRA NICOLAS ENRIQUE | 2014   | 5   |                 | 111111               |                                      | 500000      | 75800         | 0             | 250000         | 0                       | 0                                               | 0              |
| R08889999                                                                | PEREZ PEREZ MARIA JOSE        | 2014   | 6   | † •             |                      |                                      | 0           | 0             | 0             | 800000         | 0                       | 0                                               | 0              |
| 79891000                                                                 | PAMIDEZ ZAENS ILIAN MARTIN    | 2014   | 6   | †               | 111111               |                                      | 550000      | 0             | 0             | 000000         | 500000                  | 0                                               | 0              |
| 52522222                                                                 | PENUEO PAMIRES PODOLEO        | 2014   | 16  | <u> </u>        |                      |                                      | 800000      |               | 0             |                |                         |                                                 | 0              |
| 60111111                                                                 | LOPEZ LOPEZ PERITO            | 2014   | Ϋ́  | 1               |                      |                                      | 3500000     |               | 0             | 0              | 0                       | 0                                               | 0              |
| 1000000111                                                               | CANTOS TABADES ILIAN MANUEL   | 2014   | 6   | t •             | *****                |                                      | 750000      | 0             |               |                |                         | 0                                               | 0              |
| 42140000                                                                 | TORRES MELO CAROLINA          | 2014   | 6   | +               | *****                |                                      | 670000      | 0             | 0             | 0              | 0                       | 0                                               | 0              |
| 42149999                                                                 | MADUDO CUEDDA NUCOLAS ENDIQUE | 2014   | 0   | t 11            |                      |                                      | 670000      | 0             |               | 0              |                         | 0                                               | 0              |
| 999999999                                                                | DEDET DEDET MADIA JOSE        | 2014   | 0   | + 1             |                      |                                      | 100000      | 0             | 0             | 0              | 0                       | 0                                               | 45000          |
| 70001000                                                                 | DALLOFT TAENE WANTA JUSE      | 2014   | 7   | +               |                      |                                      | 670000      | 0             | 0             | 0              | 0                       | 0                                               | 45000          |
| 79891000                                                                 | RAMIREZ ZAENS JOAN MARTIN     | 2014   | 7   | 1               |                      |                                      | 870000      | 450000        |               | 0              | 0                       | 0                                               | 4000           |
| 52522224                                                                 | RENJIFO RAMIRES RODOLFO       | 2014   | 7   | +               |                      |                                      | 7000000     | 450000        |               | 0              | 0                       | 0                                               | 0              |
| 1000000111                                                               |                               | 2014   | 1 7 | ÷ •             |                      |                                      | 3300000     | 55000         | 2000000       |                |                         | 0                                               | 0              |
| 42140000                                                                 | TODDES MELO CADOLINA          | 2014   | 7   | t in            | *****                |                                      | 670000      | 0             | 200000        | 0              |                         | 0                                               | 0              |
| 42149999                                                                 | TORRES MELO CAROLINA          | 2014   | 1   | ÷ •             |                      |                                      | 670000      | 0             | 0             |                | 0                       | 0                                               | 0              |
| 33333333                                                                 | MADURO GUERRA NICOLAS ENRIQUE | 2014   | 1   | +               |                      |                                      | 500000      | 0             | 0             | 0              | 0                       | 0                                               | 0              |
| 808889999                                                                | PEREZ PEREZ MARIA JOSE        | 2014   | 8   |                 |                      |                                      | 1000000     | 0             | 0             | 0              | 0                       | 0                                               | 0              |
| /9891000                                                                 | RAMIKEZ ZAENS JUAN MARTIN     | 2014   |     | 1               |                      |                                      | 670000      | 0             | 0             | 0              | 0                       | 0                                               | 0              |
| 5252222                                                                  | RENJIFO RAMIRES RODOLFO       | 2014   | 10  | +               |                      |                                      | 7000000     | 10000         | 0             | 0              | 0                       | 2 0                                             | 0              |
| 60111111                                                                 | LOPEZ LOPEZ PEPITO            | 2014   | 8   | + I.            |                      |                                      | 3500000     | 0             | 0             | 0              | 0                       | 0                                               | 0              |
| 1000000111                                                               | SANTOS TABARES JUAN MANUEL    | 2014   | 8   | +               |                      |                                      | 10000000    | 0             | 500000        | 0              | 0                       | 0                                               | 0              |
| 42149999                                                                 | TORRES MELO CAROLINA          | 2014   | 8   |                 |                      |                                      | 670000      | 3000          | 0             | 0              | 0                       | 0                                               | 0              |
| 99999999                                                                 | MADURO GUERRA NICOLAS ENRIQUE | 2014   | 8   |                 | шшш                  |                                      | 500000      | 33500         | 0             | 0              | 0                       | 0                                               | 0              |

No olvide seguir las indicaciones de este instructivo. Verifique que ha diligenciado toda la información.